# **1.2 Inserimento collaboratori (Utenti del portale)**

Author: Sara Abadour

Updated: a year ago

## Cliccare su 'Panoramica Incarichi'

|   | MANDANTE                                            | MANDANTE                                         | MANDANTE                                         |       |
|---|-----------------------------------------------------|--------------------------------------------------|--------------------------------------------------|-------|
| < | Excellente<br>servizio<br>Accertamento tecnico prev | Excellente<br>servizio<br>Tecnica                | Excellente<br>servizio<br>Tecnica                | >     |
|   | Perizia                                             | Perizia<br>CONTRAENTE                            | Perizia                                          |       |
|   | Luogo dell'Incarico<br>Piazza S. Carlo Borromeo     | LUOGO DELL'INCARICO<br>Vico Giganti, 84 06047-Be | Luogo dell'Incarico<br>Via S. Bernardino 12073 C |       |
| < |                                                     |                                                  |                                                  | >     |
|   | Montagnana Rifiutare Dettagli                       | Montagnana Rifiutare Dettagli                    | Montagnana Rifiutare Det                         | tagli |

## Selezionare 'Gestione utenti'

| uo | va richiesta (3)                                                                 |                                                                                   |                                 | ۵  | Panoramica incarichi        | ≡ ≞ |
|----|----------------------------------------------------------------------------------|-----------------------------------------------------------------------------------|---------------------------------|----|-----------------------------|-----|
|    | MANDANTE<br>Excellente                                                           | MANDANTE                                                                          | MAND.<br>Exce                   | *  | Gestione utenti             |     |
|    | Accertamento tecnico prev<br>Perizia                                             | Tecnica<br>Perizia                                                                | Tecn                            | மி | Amministrazione tecnica     | >   |
|    | CONTRAENTE<br>Natale Endrizzi<br>Luigo DelL'Incarico<br>Piazza S. Carlo Borromeo | CONTRAENTE<br>Consolata Nucci<br>Luogo Dell'Incarico<br>Vico Giganti, 84 06047-Be | CONTR<br>Gius<br>LUOGO<br>Via S | £  | Rapporti                    |     |
|    |                                                                                  |                                                                                   |                                 | ₽  | Importazione                |     |
| :  |                                                                                  |                                                                                   |                                 |    |                             | >   |
|    | Montagnana Rifiutare Dettagli                                                    | Montagnana Rifiutare Dettagli                                                     | Mon                             | Å  | Impostazioni profilo utente |     |
|    |                                                                                  |                                                                                   | -                               | ப  | Disconnetti                 |     |

## Cliccare su '+ Aggiungi utente'

| JAROWA                                      |                                          |                                    | Gestione Utenti<br>Studio Axioma         | ~            |
|---------------------------------------------|------------------------------------------|------------------------------------|------------------------------------------|--------------|
| Vista dell'utente                           |                                          |                                    | + Agg                                    | jungi utente |
| Ruolo: Tutti 🔹 Autorizzazion                | ni: Tutti 🗸 Lingua: Italiano 🖍 <u>Ri</u> | muovi tutti i filtri               | Cerca                                    | Q            |
| Nome<br>Studio Axioma<br>ADMIN APPLICAZIONE | E-mail<br>enable∶test+gerro@jarowa.it    | Attore<br>Montagnana Studio Axioma | Modifica profilo Modifica autorizzazioni | :            |
|                                             |                                          |                                    |                                          |              |
| ipyright © 2023 JAROWA AG                   |                                          |                                    |                                          |              |
|                                             |                                          |                                    |                                          |              |

#### Inserire i dati dell'utente nuovo

Importante: per completare la registrazione sarà inviato un link all'indirizzo email indicato (che sarà l'utenza di login)

| Aggiungi foto con la funzione di<br>trascinamento<br><b>Cercare</b> | Cognome*<br>Pisano                                      |
|---------------------------------------------------------------------|---------------------------------------------------------|
|                                                                     | E-mail*<br>casimo.pisano@gmail.com                      |
|                                                                     | Numero telefonico (ad es. +39.33)*<br>+39.011.1111.1111 |
|                                                                     | Lingua*<br>Italiano *                                   |
|                                                                     | Numero interno di collaboratore                         |

#### Cliccare su 'Avanti'

|                            |          | Numero telefonico (ad es. +39.33)*<br>+39.011.1111.1111 |        |   |
|----------------------------|----------|---------------------------------------------------------|--------|---|
|                            |          | Lingua*<br>Italiano                                     | Ŧ      |   |
|                            |          | Numero interno di collaboratore                         |        |   |
|                            | Indietro |                                                         | Avanti |   |
| Copyright © 2023 JAROWA AG |          |                                                         |        | ( |

# Configurare le autorizzazioni

Scegliere quali permessi concedere al nuovo utente. Se il nuovo utente deve avere la possibilità di gestire i profili degli altri utenti selezionare 'Gestione utenti'.

| JAROW                                   | A                                                                                                    |                                                                                                    |                                                                   |                                                  | JJ Ocsta<br>Studio                                     | Axioma                                                     |  |  |  |
|-----------------------------------------|----------------------------------------------------------------------------------------------------|----------------------------------------------------------------------------------------------------|-------------------------------------------------------------------|--------------------------------------------------|--------------------------------------------------------|------------------------------------------------------------|--|--|--|
|                                         |                                                                                                    |                                                                                                    | Gianetto Maz                                                      | zzi                                              |                                                        |                                                            |  |  |  |
| Admin applicazione<br>La persona deve j | Admin applicazione<br>La persona deve possiedere tutte le autorizzazioni sull'applicazione? Se sì, selezionare il profilo «Admin applicazione».         |                                                                                                    |                                                                   |                                                  |                                                        |                                                            |  |  |  |
| Gestione utenti<br>La per sona deve j   | Gestione utenti<br>La per ona deve poter modificare utenti (password incluse) e profili? Se si, selezionare il profilo <gestione utenti="">.</gestione> |                                                                                                    |                                                                   |                                                  |                                                        |                                                            |  |  |  |
| Utente<br>La persona deve j             | poter gestire gli incarichi? Se                                                                                                    | sì, selezionare il profilo <ute< th=""><th>nte&gt;. Alla selezione, sarà po:</th><th>ssibile assegnare all'utente</th><th>le autorizzazioni per i singoli at</th><th>tori.</th></ute<> | nte>. Alla selezione, sarà po:                                    | ssibile assegnare all'utente                     | le autorizzazioni per i singoli at                     | tori.                                                      |  |  |  |
| utente                                  | Può effettuare ed<br>elaborare incarichi a<br>nome di <utente></utente>                                                                                 | Può accettare ed<br>elaborare incarichi a<br>nome di <utente></utente>                                                                                                    | Può solo elaborare<br>Incarichi per conto di<br><utente></utente> | Può trasmettere<br>incarichi a <utente></utente> | Può modificare le<br>impostazioni di <utente></utente> | Può scaricare i dati<br>dell'incarico di <utente></utente> |  |  |  |
|                                         |                                                                                                    |                                                                                                    |                                                                   |                                                  |                                                        |                                                            |  |  |  |

#### Selezionare permessi specifici sull'utente

Qui è possibile indicare quali autorizzazioni operative devono essere concesse al nuovo utente.

| La persona dev              | La persona deve poter gestire gli incarichi? Se si, selezionare il profilo «utente». Alla selezione, sarà possibile assegnare all'utente le autorizzazioni per i singoli attori. |                                                                        |                                                                   |                                                  |                                                        |                                                            |  |
|-----------------------------|----------------------------------------------------------------------------------------------------|------------------------------------------------------------------------|-------------------------------------------------------------------|--------------------------------------------------|--------------------------------------------------------|------------------------------------------------------------|--|
| utente                      | Può effettuare ed<br>elaborare incarichi a<br>nome di <utente></utente>                                                                                                    | Può accettare ed<br>elaborare incarichi a<br>nome di <utente></utente> | Può solo elaborare<br>incarichi per conto di<br><utente></utente> | Può trasmettere<br>incarichi a <utente></utente> | Può modificare le<br>impostazioni di <utente></utente> | Può scaricare i dati<br>dell'incarico di <utente></utente> |  |
| Montagnana Studio<br>Axioma |                                                                                                    |                                                                        |                                                                   |                                                  |                                                        |                                                            |  |
| Indietro                    |                                                                                                    |                                                                        |                                                                   |                                                  |                                                        | Salva                                                      |  |

#### Cliccare su 'Salva'

Il nuovo utente riceverà automaticamente un'e-mail con un link di registrazione per impostare l'accesso alla piattaforma.

| La persona dev              | La persona deve potei gestrie gli incartoriar de si, selezionar e il promo sucentes, sal a possione assegnare an dience re autorizzazioni per i singon actori. |                                                                        |                                                                   |                                                  |                                                        |                                                            |  |  |
|-----------------------------|----------------------------------------------------------------------------------------------------|------------------------------------------------------------------------|-------------------------------------------------------------------|--------------------------------------------------|--------------------------------------------------------|------------------------------------------------------------|--|--|
| utente                      | Può effettuare ed<br>elaborare incarichi a<br>nome di <utente></utente>                                                                                        | Puó accettare ed<br>elaborare incarichi a<br>nome di <utente></utente> | Può solo elaborare<br>incarichi per conto di<br><utente></utente> | Puó trasmettere<br>incarichi a <utente></utente> | Può modificare le<br>impostazioni di <utente></utente> | Può scaricare i dati<br>dell'incarico di <utente></utente> |  |  |
| Montagnana Studio<br>Axioma |                                                                                                    |                                                                        |                                                                   |                                                  |                                                        |                                                            |  |  |
| Indietro                    |                                                                                                    |                                                                        |                                                                   |                                                  |                                                        | Salva                                                      |  |  |